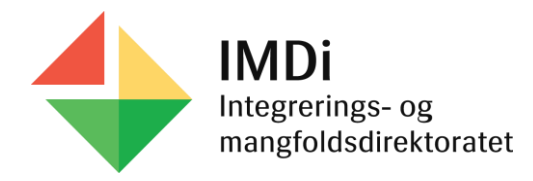

## Opplæring for asylsøkere

Brukerveiledning for Nasjonalt introduksjonsregister (NIR) for personer omfattet av

# Integreringsloven

Brukerveiledningen tar for seg endringer i NIR som følge av tilpasning av registeret til integreringsloven som trådte i kraft 1. januar 2021. Dette kapittelet tar for seg opplæring for asylsøkere.

Brukerveiledningen tar også for seg endringer i NIR som følge av **ny ordning samfunnskunnskap** som trådte i kraft 1. januar 2022.

Sist oppdatert: 17.2.2022

#### €

## Innholdsfortegnelse

| Lesetilgang til opplysninger om kompetanse og karriereveiledning             | 3  |
|------------------------------------------------------------------------------|----|
| Personsøk og NIR personlister                                                | 4  |
| NIR personliste - søk på kategori, vedtak, timer m.m.                        | 5  |
| NIR personliste – filtrer og sorter søket                                    | 6  |
| NIR personliste – filtrer på Timemål i samfunnskunnskap                      | 7  |
| NIR personlister – åpne person og last ned CSV fil                           | 8  |
| NIR personlister – sorter/filtrer på CSV fil                                 | 9  |
| NIR personlister – hvilken informasjon ligger i CSV filen?                   | 10 |
| NIR personlister – hvordan skille på ulike timemål i CSV fil?                | 11 |
| Grunndata oversikt og menypunktet NIR                                        | 12 |
| Grunndata og menypunktet Reservasjon – forskning                             | 13 |
| <u>Tabell - Norsk og samf. for asylsøkere – kategori, ordning og timemål</u> | 14 |
| Norsk for asylsøkere                                                         | 15 |

| Registrere deltakelse - norskopplæring for asylsøkere                  | 16 |
|------------------------------------------------------------------------|----|
| Redigere/slette deltakelse - norskopplæring for asylsøkere             | 17 |
| Samfunnskunnskap for asylsøkere                                        | 18 |
| Tabell - Overgangsregler for asylsøkere – samfunnskunnskap             | 19 |
| Registrere deltakelse - samfunnskunnskap for asylsøkere                | 20 |
| Registrere deltakelse – etterregistrere timer samfunnskunnskap i 2021  | 21 |
| Redigere/slette deltakelse i samfunnskunnskap for asylsøkere           | 22 |
| Registrere vedtak om fritak – norsk og samfunnskunnskap for asylsøkere | 23 |
| Slette vedtak om fritak samt laste ned vedtaksmal                      | 24 |
| Registrere klage på vedtak                                             | 25 |
| Registrere utfall på klage                                             | 26 |
| Avslutning av ordning                                                  | 27 |

#### ¢

#### Lesetilgang til opplysninger om kompetanse og karriereveiledning

Alle NIR brukere har fått lesetilgang til menypunktet **Kompetanse** i IMDinett, som inneholder opplysninger om **kompetansekartlegging** og **karriereveiledning**. Her kan du blant annet se opplysninger om personens utdanningsbakgrunn. Dette kan benyttes som grunnlag i vurderingen av personens videre kvalifiseringsløp. Opplysninger om kompetanse kan være selvregistrerte opplysninger fra den enkelte flyktning/familjegjenforente, eller opplysninger registrert av IMDi (gjelder overføringsflyktninger).

Kommunen må ta en **helhetlig vurdering** av personens videre kvalifiseringsløp, utover opplysningene om kompetanse og karriereveiledning som finnes i IMDinett.

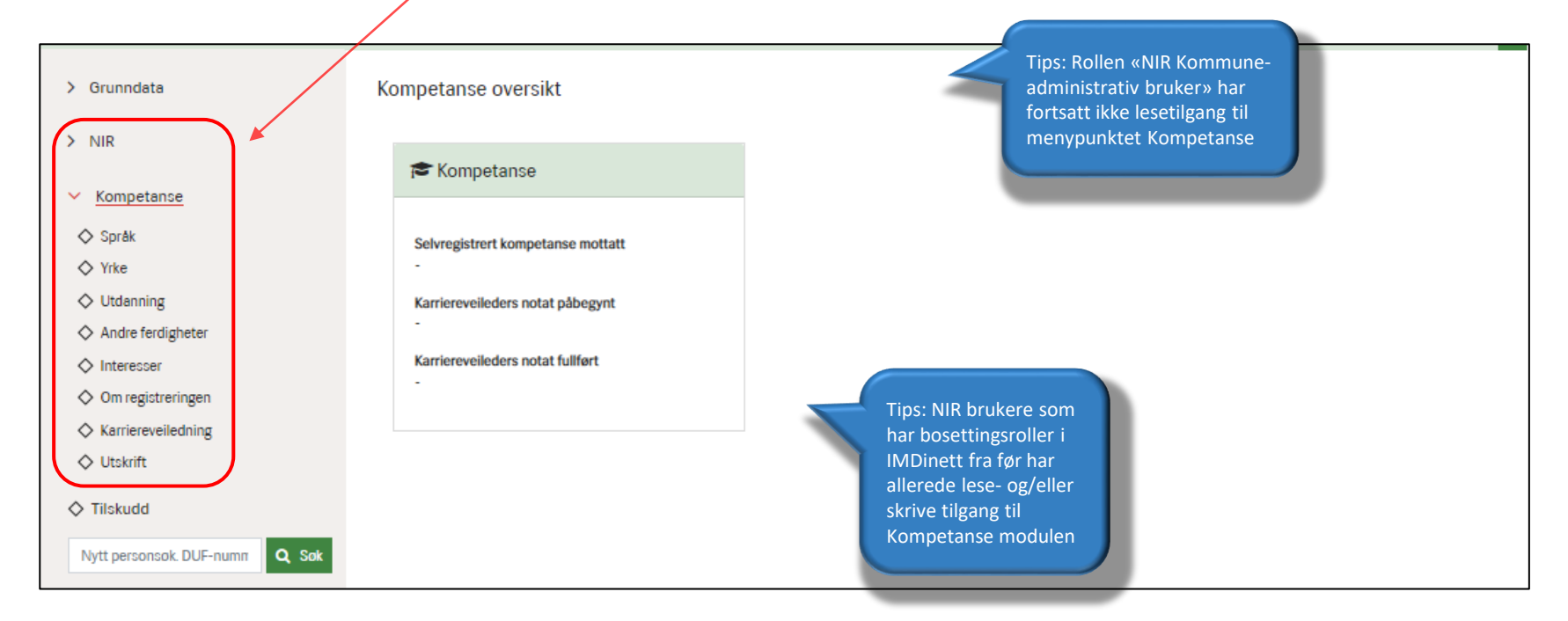

For mer informasjon om kompetansemodulen i IMDinett, se <u>Tilgang og pålogging for kompetansekartlegging og</u> <u>karriereveiledning | IMDi</u>

#### Personsøk og NIR personlister

For å kunne søke opp personer både etter integreringsloven og introduksjonsloven har NIR fått en ny funksjonalitet under fanen Personer. I tillegg til **Personsøk** finner man **NIR personlister.** Trykker du på **Personer – Integreringsloven** eller **Personer – Introduksjonsloven** vil du komme til et skjermbilde der du får oversikt over personer som faller inn under det valgte lovverket.

| IMDi NIR og Bosetting                                                                   |                                                                          | 0           | <u>Hjelp</u> |
|-----------------------------------------------------------------------------------------|--------------------------------------------------------------------------|-------------|--------------|
| Arbeidsflate   Mottak <u>Personer</u>                                                   | Kommuner   Rapporter                                                     |             |              |
| <ul> <li>◇ Personsøk</li> <li>✓ NIR personlister</li> </ul>                             | Oversikt over personer omfattet av integreringsloven                     |             |              |
| <ul> <li>Personer - Integreringsloven</li> <li>Personer - Introduksjonsloven</li> </ul> | Kategori<br>Alle ~                                                       |             |              |
|                                                                                         | Viser O til O av O linjer Grå skrift = ordning er inaktiv eller fullført | Last ned CS | V fil        |
|                                                                                         | DUF-nummer 🗸 Fornavn, Etternavn Kategori Kategori fra Ordning F          | Frist 🔺     |              |
| Tips: For å søke opp<br>enkeltpersoner<br>brukes feltet<br><b>Personsøk</b>             | Ingen data tilgjengelig i tabellen                                       |             |              |

#### NIR personliste - søk på kategori, vedtak, timer m.m.

Når du klikker på **Personer – Integreringsloven**, kan du enten velge **alle** personer eller en bestemt **kategori**, for eksempel **Opplæring for asylsøkere**. Dette åpner en liste med **forvalg** der du kan huke av for med eller uten **timer**. Klikk deretter på **Søk**. Da får du en oversikt over personer som er omfattet av valgte kategori og forvalg i din kommune.

| Arbeidsflate   Mottak <u>Personer</u> | Kommuner   Rapporter                                                                                                    |                    |
|---------------------------------------|----------------------------------------------------------------------------------------------------|--------------------|
| ♦ Personsøk                           | Oversikt over personer omfattet av integreringsloven                                                                                                    |                    |
| ✓ NIR personlister                    |                                                                                                    |                    |
| Personer - Integreringsloven          |                                                                                                    |                    |
| Personer - Introduksjonsloven         | Kategori         Alle         Plikt norsk og samfunnskunnskap         Rett og plikt norsk og samfunnskunnskap         Rett og plikt til introduksjonsprogram         Grå skrift=ordning er inaktiv eller fullført | 💰 Last ned CSV fil |
|                                       | Opplæring for asylsøkere                                                                                                    |                    |
|                                       | Kategori Kategori fra Ordning                                                                                                    | Frist              |
| ♦ Personsøk                           | Overeikt over perceper emfettet av integraringeloven                                                                                                    |                    |
| ✓ NIR personlister                    | Oversikt over personer omrattet av integreningsloven                                                                                                    |                    |
| Personer - Integreringsloven          |                                                                                                    |                    |
| Personer - Introduksjonsloven         | Kategori     Image: Med timer       Opplæring for asylsøkei     Image: Uten timer                                                                                                    |                    |
|                                       | Viser 0 til 0 av 0 linjer Grå skrift = ordning er inaktiv eller fullført                                                                                                    | 🕹 Last ned CSV fil |
|                                       | DUF-nummer Fornavn, Etternavn Kategori Grdning fra                                                                                                    | Frist              |

#### NIR personliste – filtrer og sorter søket

Personlisten fungerer slik at du først gjør et søk på kategori og eventuelle forvalg (med/uten registrerte timer). Utfallet av søket vises i tabell under.

Muligheten for å **filtrere** kommer opp etter at du har trykket på **Søk.** Da kan du filtrere på oppfølgingskommune, bydel, ordning, DUFnummer, fornavn og etternavn. Utfallet av filtreringen vises umiddelbart i tabellen under. Tabellen kan også **sorteres** ved å klikke på pilene i topplinjen.

| Arbeidsflate Mottak <u>Personer</u>                                                     | Kommuner   Rapporter                                                                                  |                        |                                                                         |                                                                                           |                                    |                    |  |
|-----------------------------------------------------------------------------------------|----------------------------------------------------------------------------------------------------|------------------------|-------------------------------------------------------------------------|-------------------------------------------------------------------------------------------|------------------------------------|--------------------|--|
| ♦ Personsøk                                                                             | 0                                                                                                    |                        |                                                                         |                                                                                           |                                    |                    |  |
| NIR personlister                                                                        |                                                                                                    |                        |                                                                         |                                                                                           |                                    |                    |  |
| <ul> <li>Personer - Integreringsloven</li> <li>Personer - Introduksjonsloven</li> </ul> | ersoner - Integreringsloven<br>ersoner - Introduksjonsloven<br>Opplæring for asylsøke V<br>Filtrer på |                        |                                                                         |                                                                                           | Q Sok                              |                    |  |
|                                                                                         | Oppfølgingskomm<br>Alle kommuner<br>DUF-nummer<br>Q DUF-nummer                                        | une Byd<br>For<br>er ( | lel<br>Alle bydeler v<br>navn eller etternavn<br>Q Fornavn eller ettern | Ordning<br>Alle ordninger<br>Alle ordninger<br>Norsk for asylsøkere<br>Samfunnskunnskap f | ✓ ↓<br>or asylsøkere               |                    |  |
|                                                                                         | Viser 1 - 10 av 10 linjer                                                                             |                        | <i>Grå skrift</i> = ordning er inaktiv                                  | eller fullført                                                                            |                                    | 🚣 Last ned CSV fil |  |
|                                                                                         | DUF-nummer 🗸                                                                                          | Fornavn, Etternavn     | Kategori                                                                | Kategori fra                                                                              | Ordning                            | Frist              |  |
| Tips: Tabellen kan<br>sorteres ved å klikke på                                          | 9000 999000 14 F                                                                                      | armen, Historikk       | Opplæring for asylse                                                    | okere 08.06.2021                                                                          | Norsk for asylsøkere               |                    |  |
| pilene i topplinjen ved<br>DUF, navn, kategori etc.                                     | 9000 999000 14                                                                                        | armen, Historikk       | Opplæring for asyls                                                     | okere 08.06.2021                                                                          | Samfunnskunnskap for<br>asylsøkere |                    |  |

#### NIR personliste – filtrer på Timemål i samfunnskunnskap

Fra 1. januar 2022 ble det innført endringer i ordningen samfunnskunnskap for personer omfattet av integreringsloven. Endringene innebærer at opplæringen i samfunnskunnskap for asylsøkere reduseres fra 50 til 25 timer, se <u>Ny ordning samfunnskunnskap | IMDi</u>.

Et nytt filter **«Timemål»** gir mulighet til å filtrere på personer som omfattes av ny ordning samfunnskunnskap for asylsøkere. Filteret vises dersom du velger Samfunnskunnskap for asylsøkere under Ordning. Her kan du filtrere på **Alle timemål**, **Samf. for asylsøkere 50 timer** eller **Modul**basert samf. 25 timer.

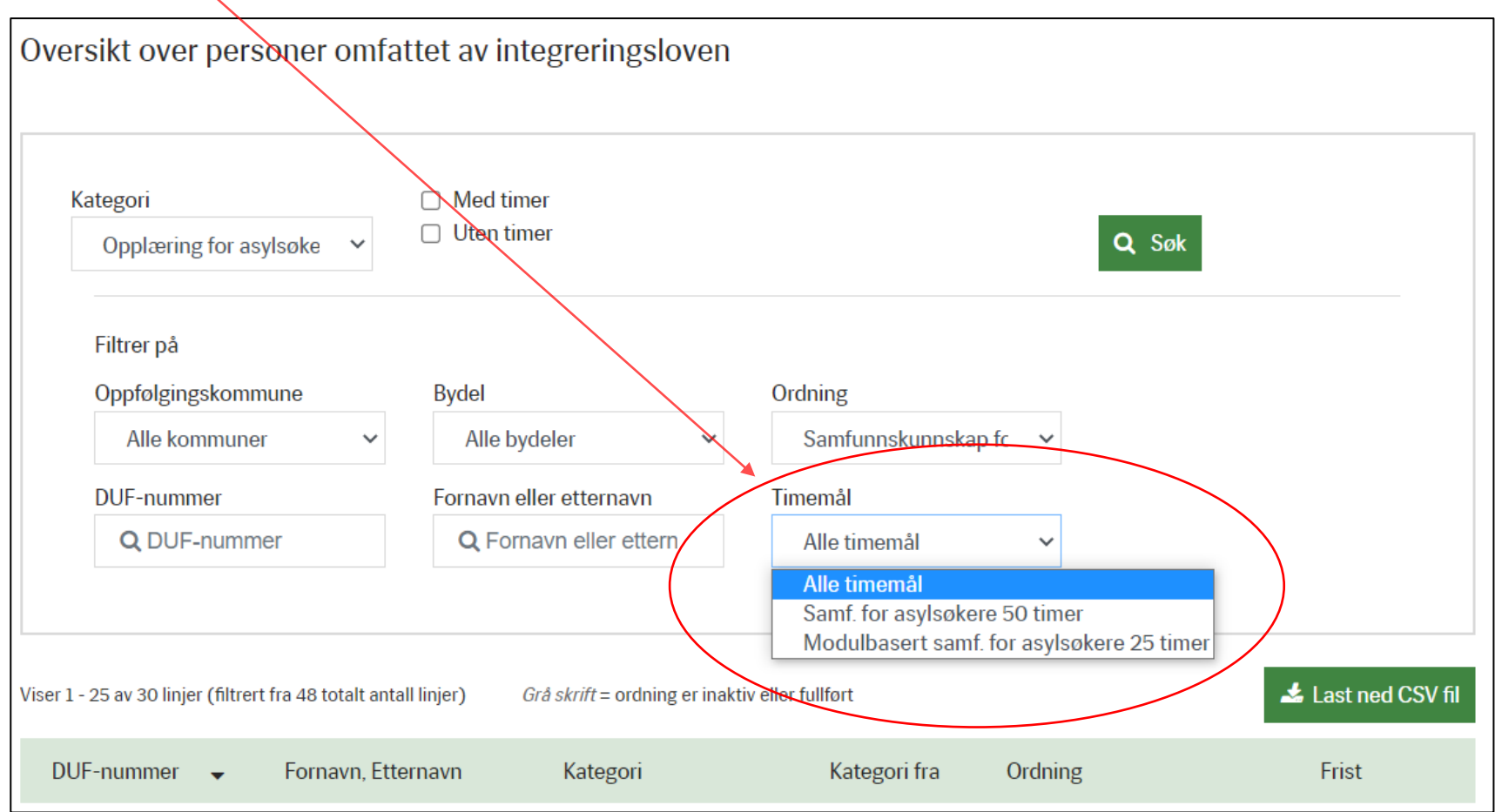

#### ¢

#### NIR personlister – åpne person og last ned CSV fil

Når du har lagt inn søkekriterier og filtrering vil resultatet vises i listen under. Her kan du **«åpne personen»** ved å trykke på **DUF-nummer** eller **ordning**. Det er kun personer med åpen kategori som vises i listen (ikke deltakere som er ute av målgruppen/har lukket kategori). Listen kan også lastes ned til en **CSV fil** som blant annet kan importeres til Excel.

| Arbeidsflate Motta               | k <u>Personer</u>                 | Kommuner   Rapporter                                                                                                    |
|----------------------------------|-----------------------------------|----------------------------------------------------------------------------------------------------|
| ♦ Personsøk                      |                                   |                                                                                                    |
|                                  |                                   | Oversikt over personer omfattet av integreringsloven                                                                                                    |
| ✓ NIR personlister               |                                   |                                                                                                    |
| Personer - Integreringslo        | ven                               |                                                                                                    |
| Personer - Introduksjonsl        | loven                             | Kategori   Med registrerte timer                                                                                                    |
|                                  | $\langle \rangle$                 | Opplæring for asylsøker V Uten registrerte timer Q Søk                                                                                                    |
|                                  |                                   | Filtrer på                                                                                                    |
|                                  | $\langle \rangle$                 | Oppfølgingskommune Bydel Ordning                                                                                                    |
|                                  | $\setminus$                       | Alle kommuner V Alle bydeler V Norsk for asylsøkere V                                                                                                    |
|                                  | \                                 | DUF-nummer Fornavn eller etternavn                                                                                                    |
|                                  |                                   | Q DUF-nummer Q Fornavn eller ettern                                                                                                    |
|                                  |                                   |                                                                                                    |
|                                  |                                   | Viser L - 1 av 1 linjer (filtrert fra 4 totalt antall linjer) Grå skrift = ordning er inaktiv eller fullført 🕹 Last ned CSV fil                                                                                                    |
|                                  |                                   | DUF-nummer 🗸 Fornavn, Etternavn Kategori Kategori fra Ordning Frist                                                                                                    |
|                                  |                                   | 9000 999000 14 Farmen, Historikk Opplæring for asylsøkere 03.02.2021 <u>Norsk for asylsøkere</u>                                                                                                    |
| Arbeidefinte   Mettak   Dessener |                                   |                                                                                                    |
| Bosetting                        | Kapporter                         |                                                                                                    |
| ◆ NIR                            | NIR-rapporter                     |                                                                                                    |
|                                  | (i) NIR rapporte<br>For å se hven | er inneholder kun personer som er omfattet av introduksjonsloven.<br>m som er omfattet av integreringsloven gå til <u>NIR Personlister</u> under Personer i toppmenyen<br><b>Rapporter</b> for personer omfattet av <b>introduksjonslover</b> |
|                                  | Velg ordning Norsk                |                                                                                                    |
|                                  | (i) Mine rapp                     | porter er full. Du kan ha maks 7 rapporter i listen på arbeidsflaten.                                                                                                    |

#### NIR personlister – sorter/filtrer på CSV fil

Når du trykker på Last ned CSV fil hentes det ned en fil som åpnes i et regneprogram, f.eks. Excel. Filen laster ned det du har søkt og filtrert på i personlisten. Du kan velge å laste ned alle kategorier/ordninger/timemål eller én kategori/ordning av gangen.

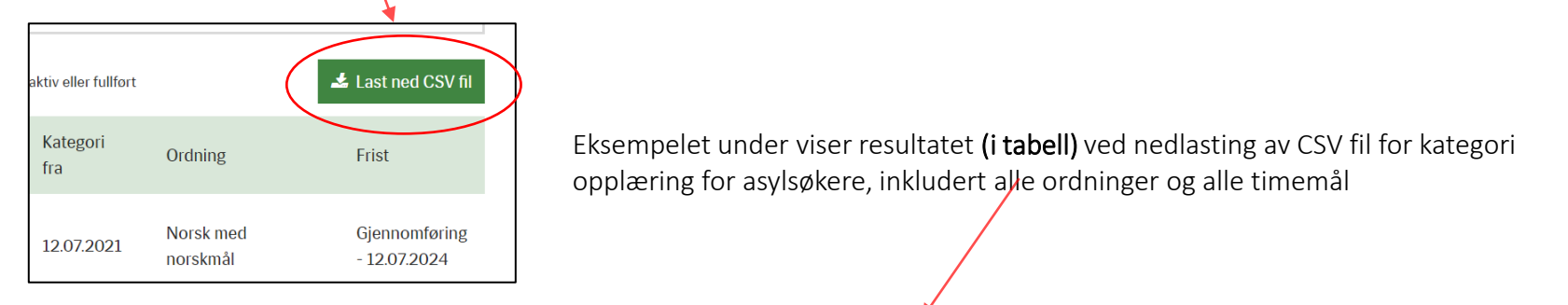

| С            | D                                                                                                    | E                    | F              | G          | Н         | I.           | J          | К           | L               | М              | N                | 0             | Р        |
|--------------|----------------------------------------------------------------------------------------------------|----------------------|----------------|------------|-----------|--------------|------------|-------------|-----------------|----------------|------------------|---------------|----------|
| lle,Oppfølgi | lle,Oppfølgingsfylke=Alle,Kommune=Alle,Bydel=Alle,Ordningtype=Alle,DufNummer=,Fornavn, Etternavn=,Kategori=PASYL, |                      |                |            |           |              |            |             |                 |                |                  |               |          |
| Kategori     | Kategori fra                                                                                                    | Ordning              | Frist type     | Frist dato | Oppf.komm | Oppfølgingst | Timer      | Timer norsk | Timer samfunnsk | Timer Utdannin | Timer Familie, h | Timer Norge f | ør og nå |
| Opplæring f  | 08.02.2022                                                                                                    | Norsk for asylsøkere | 2              |            |           |              | Uten timer | 0 av 175    |                 |                |                  |               |          |
| Opplæring f  | 08.02.2022                                                                                                    | Samfunnskunnskap     | for asylsøkere | e          |           |              | Uten timer |             |                 | 0 av 25        | 0 av 25          | 0 av 25       |          |

For å kunne filtrere og sortere i tabellen må du først **legge inn filtrering.** Dette gjør du ved å markere **raden med kolonnetitler** og trykke på knappen **Sorter og filtrer** i toppmenyen. I nedtrekkslisten velger du **Filtrer.** Da settes det inn en filtreringsknapp **(pil)** i hver kolonne som gjør det mulig å sortere/filtrere.

| Fil Hjem S                                                    | Sett inn Sideopp:                             | sett Formler                             |                                   | 🖓 Kommentarer 📝 Del                                   | Timer<br>samfunnsku                                                | Timer Utdanning Timer Famili<br>nns kompetanse og helse og                                                                                               | ie,<br>Timer N |
|---------------------------------------------------------------|-----------------------------------------------|------------------------------------------|-----------------------------------|-------------------------------------------------------|--------------------------------------------------------------------|----------------------------------------------------------------------------------------------------|----------------|
| Tips: Du må stå på<br>Hjem i toppmenyen                       | 从 Klipp ut<br>L Kopier →<br>Kopier format     | Calibri<br>F K <u>U</u> →                | Autosummer ~<br>Fyll ~<br>Fjern ~ | Sorter og<br>filtrer ~                                | Tips: Når du trykker                                               | Ald Sorter fra A til Å     Sorter fra Å til Å     Sorter fra Å til Å     Sorter fra Å til Å     Sorter fra Å til A     Sorter etter farge     Arbeisning | > 0 av 25      |
| for å få opp knappen k<br>«Sorter og filtrer» i<br>toppmenyen | $\times f_x$ DU                               | si<br>F-nummer                           | Realg                             | Â↓ Sorter fra A til Å<br>Å↓ Sorter fra <u>Å</u> til A | på pilen ved siden<br>av kolonnetittelen<br>får du opp en          | Filtrer etter farge Tekstfiltre Søk                                                                                                    | > 0 av 25      |
| A<br>1 Utvalg:Ordningr<br>2 DUF-numme For                     | B C<br>maltype=Alle,Opp<br>rnavn, EtteKategor | D<br>følgingsfylke=All<br>i Kategori fra | opplæring                         | Eiltrer                                               | nedtrekksliste. Her<br>kan du huke av for<br>det du vil sortere på |                                                                                                    |                |

#### NIR personlister – hvilken informasjon ligger i CSV filen?

Eksempelet under viser hvilke opplysninger som ligger i CSV filen ved valg av kategori opplæring for asylsøkere, inkludert alle ordninger og alle timemål.

DUF-nummer, Fornavn, Etternavn, Kategori, Kategori fra, Ordning, Frist type, Frist dato, Oppf.kommune/bydel, Oppfølgingsfylke, Timer, Timer norsk i asylmottak, Timer samfunnskunnskap i asylmottak, Timer Utdanning kompetanse og arbeidsliv, Timer Familie-helse og hverdagsliv, Timer Norge før og nå.

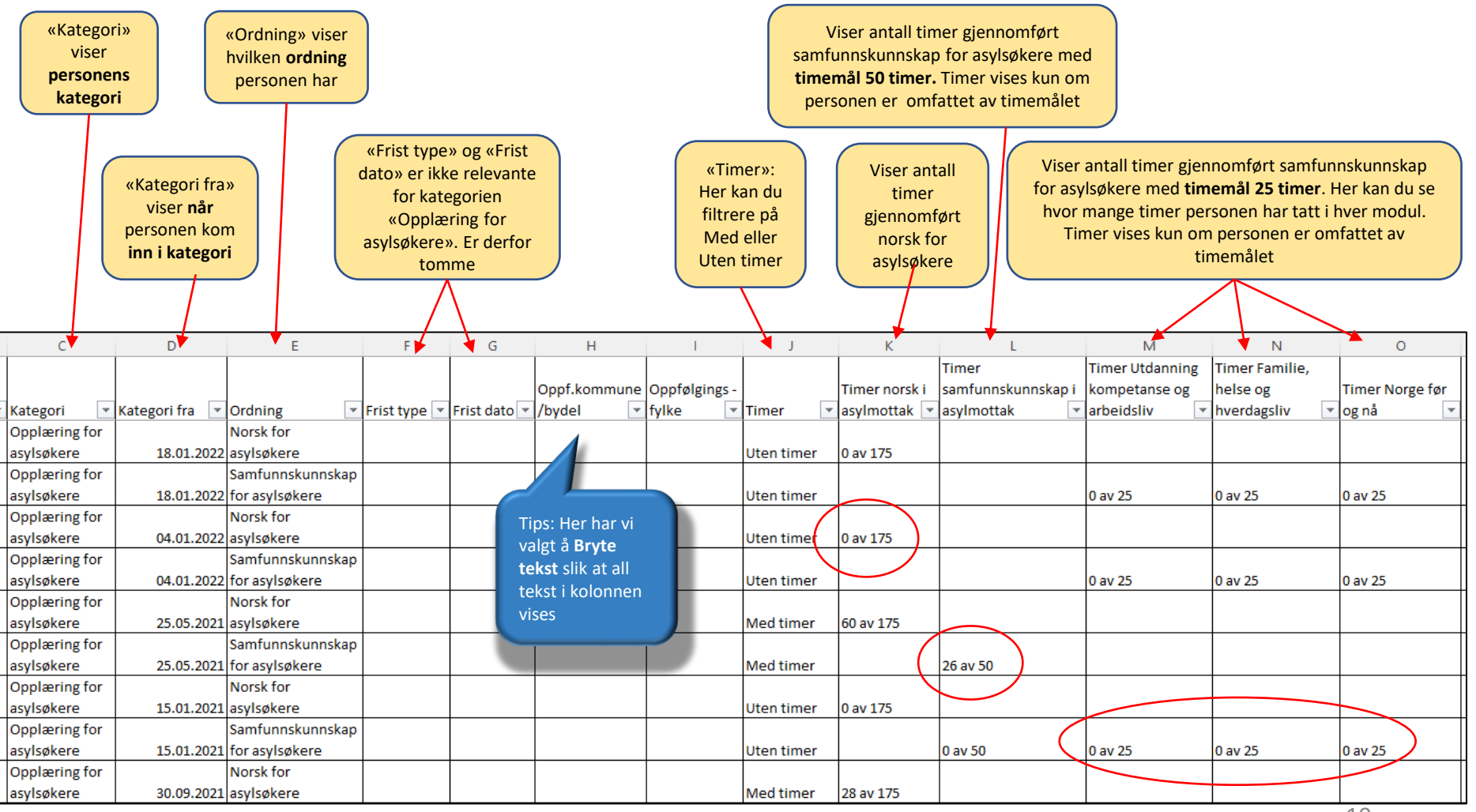

4

#### E

#### NIR personlister – hvordan skille på ulike timemål i CSV fil?

Når du har lastet ned CSV fil og satt inn filter kan du sortere på personer omfattet av de to timemålene i samfunnskunnskap for asylsøkere; enten **50 timer** (gammel ordning) eller **25 modulbaserte timer** (ny ordning).

|            |           |           |                |              |              |             |                | Timer            | Timer Utdanning                |                                    |                   |
|------------|-----------|-----------|----------------|--------------|--------------|-------------|----------------|------------------|--------------------------------|------------------------------------|-------------------|
|            |           |           |                |              | Oppf.komm    | Oppfølgings |                | samfunnskunnskap | i kompetanse og                | Timer Familie, helse               | Timer Norge før   |
| Kategori f | ra 💌      | Ordning   | 🔹 Frist type 💌 | Frist dato 🔻 | une/byde 🔻   | fylke 💌     | Timer 💌        | asylmottak       | <ul> <li>arbeidsliv</li> </ul> | <ul> <li>og hverdagsliv</li> </ul> | 🛛 og nå 🛛 💌       |
| 2          | 5.11.2021 | Samfunnsk | unnskap for a  | sylsøkere    | Kristiansand | Agder       | Uten timer     | 0 av 50          | 0 av 25                        | 0 av 25                            | 0 av 25           |
| 1          | 6.11.2021 | Samfunnsk | unnskap for a  | sylsøkere    | Kristiansand | Agder       | Med timer      | 9 av 50          | 0 av 25                        | 0 av 25                            | 0 av 25           |
| 1          | 6.11.2021 | Samfunnsk | unnskap for a  | sylsøkere    | Kristiansand | Agder       | Med timer      | 9 av 50          | 0 av 25                        | 0 av 25                            | 0 av 25           |
| 1          | 6.11.2021 | Samfunnsk | unnskap for a  | sylsøkere    | Kristiansand | Agder       | Med timer 💦 🔪  | 6 av 50          | 0 av 25                        | 0 av 25                            | 0 av 25           |
| 0          | 9.11.2021 | Samfunnsk | unnskap for a  | sylsøkere    | Kristiansand | Agder       | Med timer      | 18 av 50         | 0 av 25                        | 0 av 25                            | 0 av 25           |
| 1          | 1.11.2021 | Samfunnsk | unnskap for a  | sylsøkere    | Kristiansand | Agder       | Med timer      | 6 av 50          | 0 av 25                        | 0 av 25                            | 0 av 25           |
| 1          | 1.11.2021 | Samfunnsk | unnskap for a  | sylsøkere    | Kristiansand | Agder       | Med timer      | 6 av 50          | 0 av 25                        | 0 av 25                            | 0 av 25           |
| 2          | 4.11.2021 | Samfunnsk | unnskap for as | sylsøkere    | Kristiansand | Agder       | Med timer      | 6 av 50          | 0 av 25                        | 0 av 25                            | 0 av 25           |
| 1          | 6.12.2021 | Samfunnsk | unnskap for a  | sylsøkere    | Kristiansand | Agder       | Uten timer     | 0 av 50 👇        | 0 av 25                        | 0 av 25                            | 0 av 25           |
| 1          | 8.10.2021 | Samfunnsk | unnskap for a  | sylsøkere    | Kristiansand | Agder       | Uten timer 🛛 🗶 | 0 av 50          | 0 av 25                        | 0 av 25                            | 0 av 25           |
| 1          | 1.11.2021 | Samfunnsk | unnskap for a  | sylsøkere    | Kristiansand | Agder       | Uten timer     | 0 av 50          | 0 av 25                        | 0 av 25                            | 0 av 25           |
| 1          | 1.11.2021 | Samfunnsk | unnskap for a  | sylsøkere    | Kristiansand | Agder       | Uten timer     | 0 av 50          | 0 av 25                        | 0 av 25                            | 0 av 25           |
| C          | 8.10.2021 | Samfunnsk | unnskap for a  | sylsøkere    | Kristiansand | Agder       | Med timer      | 33 av 50         |                                |                                    |                   |
| C          | 8.10.2021 | Samfunnsk | unnskap for a  | sylsøkere    | Kristiansand | Agder       | Med timer      | 33 av 50         | <b>A</b>                       |                                    |                   |
| 0          | 1.11.2021 | Samfunnsk | unnskap for a  | sylsøkere    | Kristiansand | Agder       | Med timer      | 27 av 50         |                                |                                    | (                 |
| C          | 8.06.2021 | Samfunnsk | unnskap for a  | sylsøkere    | Kristiansand | Agder       | Med timer      | 33 av 50         |                                |                                    | Tips: Hvis celler |
| C          | 8.06.2021 | Samfunnsk | unnskap for a  | sylsøkere    | Kristiansand | Agder       | Med timer 📃 🖊  | 33 av 50         |                                |                                    | er blank er ikke  |
| 2          | 7.08.2021 | Samfunnsk | unnskap for a  | sylsøkere    | Kristiansand | Agder       | Med timer      | 45 av 50         |                                |                                    | personen          |
|            |           |           |                |              |              |             |                |                  |                                |                                    | omfattet av       |

Denne kolonnen viser om personen var omfattet av **timemål 50 timer** samfunnskunnskap for asylsøkere i 2021, og hvor mange timer personen gjennomførte

Asylsøkere i mottak som har deltatt i **25 timer eller mer** pr. 31.12.21 **får ikke** modulbasert samfunnskunnskap for asylsøkere 25 timer

Asylsøkere i mottak som har deltatt i **mindre enn 25 timer** pr. 31.12.21 **får** modulbasert samfunnskunnskap for asylsøkere 25 timer. Disse vil vises med timer i **alle time-kolonnene**  Asylsøkere som har søkt om opphold **etter 1.1.2022** får **kun** modulbasert samfunnskunnskap for asylsøkere 25 timer. De vil **ikke** vises med timer i kolonnen for timemål 50 timer

dette timemålet

#### E

#### Grunndata oversikt og menypunktet NIR

Når du går inn på siden til en person, vil du få opp mer informasjon. I høyre felt vises **NIR-Kategori** for personen. Når du trykker på pilen foran **NIR** i venstremenyen, vil punktet ekspandere og vise **ordningene** personen har fått beregnet i NIR i henhold til **integreringsloven** eller **introduksjonsloven**.

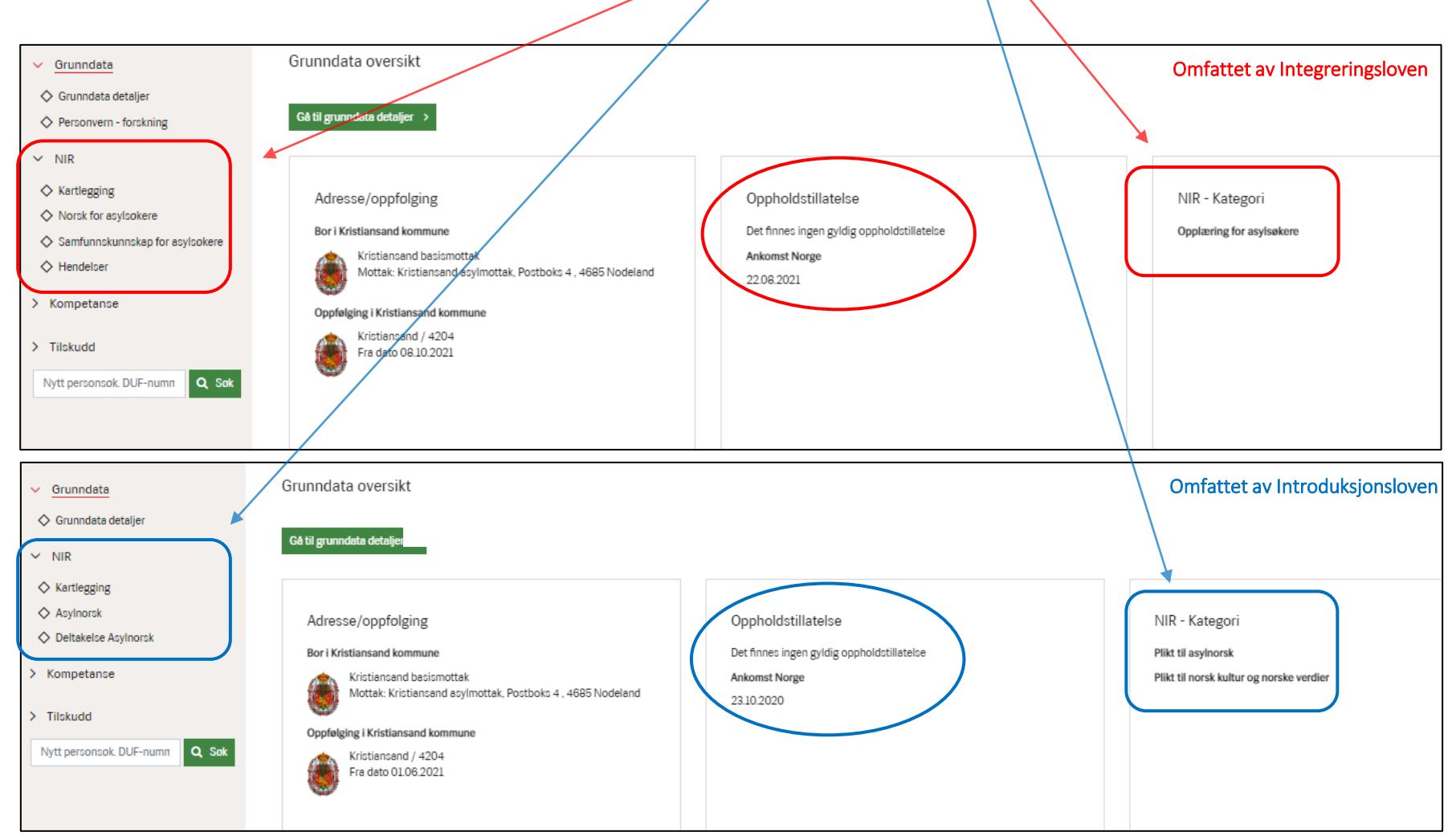

#### Grunndata og menypunktet Reservasjon – forskning

Personer registrert i NIR kan velge å **reservere** seg mot at deres personopplysninger i NIR benyttes til **forskningsformål.** Kommunen må i tilfellet registrere dette i NIR under menypunktet Grunndata, **Personvern - forskning**. Personens registrerte opplysninger vil fortsatt vises i NIR som før.

| ✓ Grunndata                                  |                                                                                                    |
|----------------------------------------------|----------------------------------------------------------------------------------------------------|
| Grunndata detaljer  Personvern - forskning   | Enkeltpersoner kan reservere seg mot bruk av direkte identifiserbare personopplysninger til forskningsformål, ref. § 63 i integreringsforskriften. Dersom personer onsker å benytte seg av denne retten må kommunen registrere dette her. Dette gjelder kun utlevering av personopplysninger til forskning. Kommunen vil fortsatt se personopplysninger i kommunerapporter og personlister. |
| <ul> <li>Bosetting</li> </ul>                | + Legg til                                                                                                    |
| > Kompetanse                                 | Legg til reservasjon                                                                                                    |
| > Tilskudd<br>Nytt personsøk. DUF-numm Q Søk | Dato for reservasjon * dd.mm ââââ                                                                                                    |
|                                              | ✓ Lagre ★ Avbryt                                                                                                    |
|                                              |                                                                                                    |
|                                              | <b>i</b> Dersom personen onsker å reservere seg registreres det her.                                                                                                    |

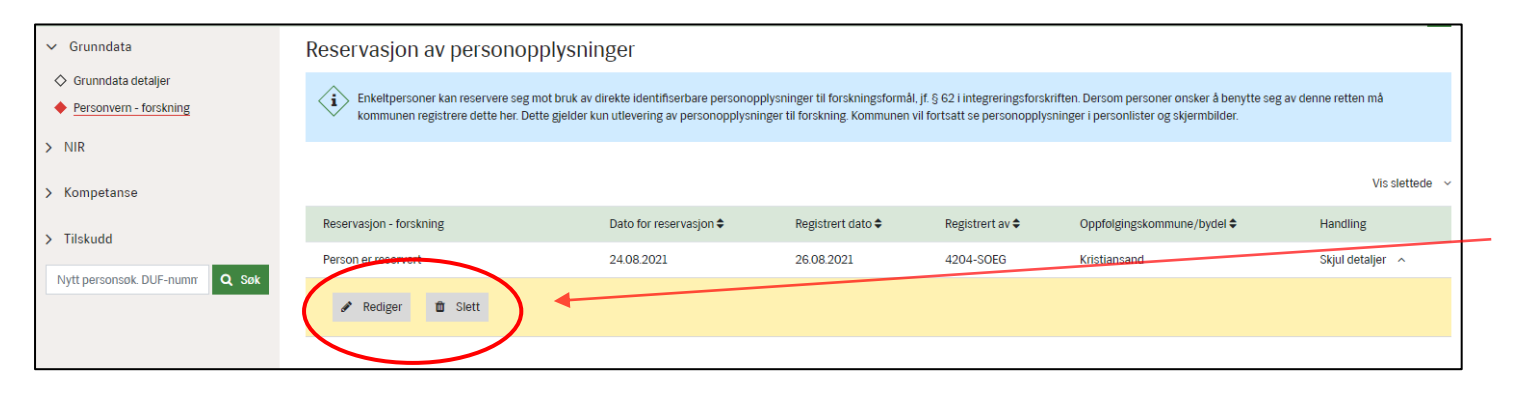

Personen **kan ikke** reservere seg mot at deres opplysninger registreres i NIR **(** 

**Reservasjon** her innebærer at *direkte identifiserbare personopplysninger* ikke utleveres til forskningsformål

Registreringen av reservasjon vil vises i en egen **tabell**. Ved å trykke på Vis detaljer kan du **redigere** eller **slette** reservasjonen dersom personen ombestemmer seg

#### Norsk og samfunnskunnskap for asylsøkere – kategori, ordning og timemål

**Fra 1.1.2021** beregner NIR kategori og ordning etter både **integreringsloven** og **introduksjonsloven**, avhengig av hvilket lovverk personen er omfattet av. Her vises en oversikt over **kategori- og ordningsnavn**, avhengig av hvilket lovverk personen er omfattet av. Oversikten viser også hvilket **timemål** personen har i samfunnskunnskap.

**Fra 1.1.2022** viser NIR hvilke personer som har den nye ordningen 25 timer modulbasert samfunnskunnskap for asylsøkere. Merk at timer tatt i mottak **teller med i retten og/eller plikten til 75 timer samfunnskunnskap** etter innvilget oppholdstillatelse. NIR viser også hvem som har hatt den gamle ordningen med 50 timer samfunnskunnskap for asylsøkere. Denne ordningen utløp i 2021.

| Lovverk            | Kategori                       | Ordning                                                                                                    | Timemål                                    |
|--------------------|--------------------------------|----------------------------------------------------------------------------------------------------|--------------------------------------------|
|                    | Opplæring for asylsøkere       | Norsk for asylsøkere som kom inn i målgruppen <b>etter 1.1.2021</b>                                                                                    | Norsk 175 timer                            |
|                    | Opplæring for asylsøkere       | Samfunnskunnskap for asylsøkere som kom inn i målgruppen <b>etter 1.1.2022</b>                                                                         | Samfunnskunnskap 25 timer<br>(modulbasert) |
| Integreringsloven  | Opplæring for asylsøkere       | Samfunnskunnskap for asylsøkere som kom inn i målgruppen <b>mellom</b><br>1.1.2021 - 31.12.2021 – har gjennomført <b>mellom 25 - 50 timer</b>          | Ingen ytterligere opplæring                |
|                    | Opplæring for asylsøkere       | Samfunnskunnskap for asylsøkere for personer som kom inn i målgruppen <b>mellom 1.1.2021 - 31.12.2021 –</b> har gjennomført <b>mellom 0 - 25 timer</b> | Samfunnskunnskap 25 timer<br>(modulbasert) |
| Introduksjonsloven | Asylnorsk                      | Norsk for asylsøkere som søkte om opphold <b>før 01.01.2021</b>                                                                                        | Norsk 175 timer                            |
|                    | Norsk kultur og norske verdier | <del>Norsk kultur og norske verdier (50 timer)</del>                                                                                                   | Denne ordningen opphørte<br>fra 1.1.2022   |

Les mer om **integreringsloven** og **introduksjonsloven** på <u>Regelverk</u> på imdi.no Les mer om endringene i samfunnskunnskap på <u>Ny ordning samfunnskunnskap | IMDi</u> på imdi.no  $( \epsilon )$ 

#### Norsk for asylsøkere

Personer med ordningen Norsk for asylsøkere har plikt til å gjennomføre **175 timer opplæring i norsk** etter integreringsloven. Under fanen **Ordning** kan kommunen se når personen kom i målgruppen og hvor mange timer som er gjennomført.

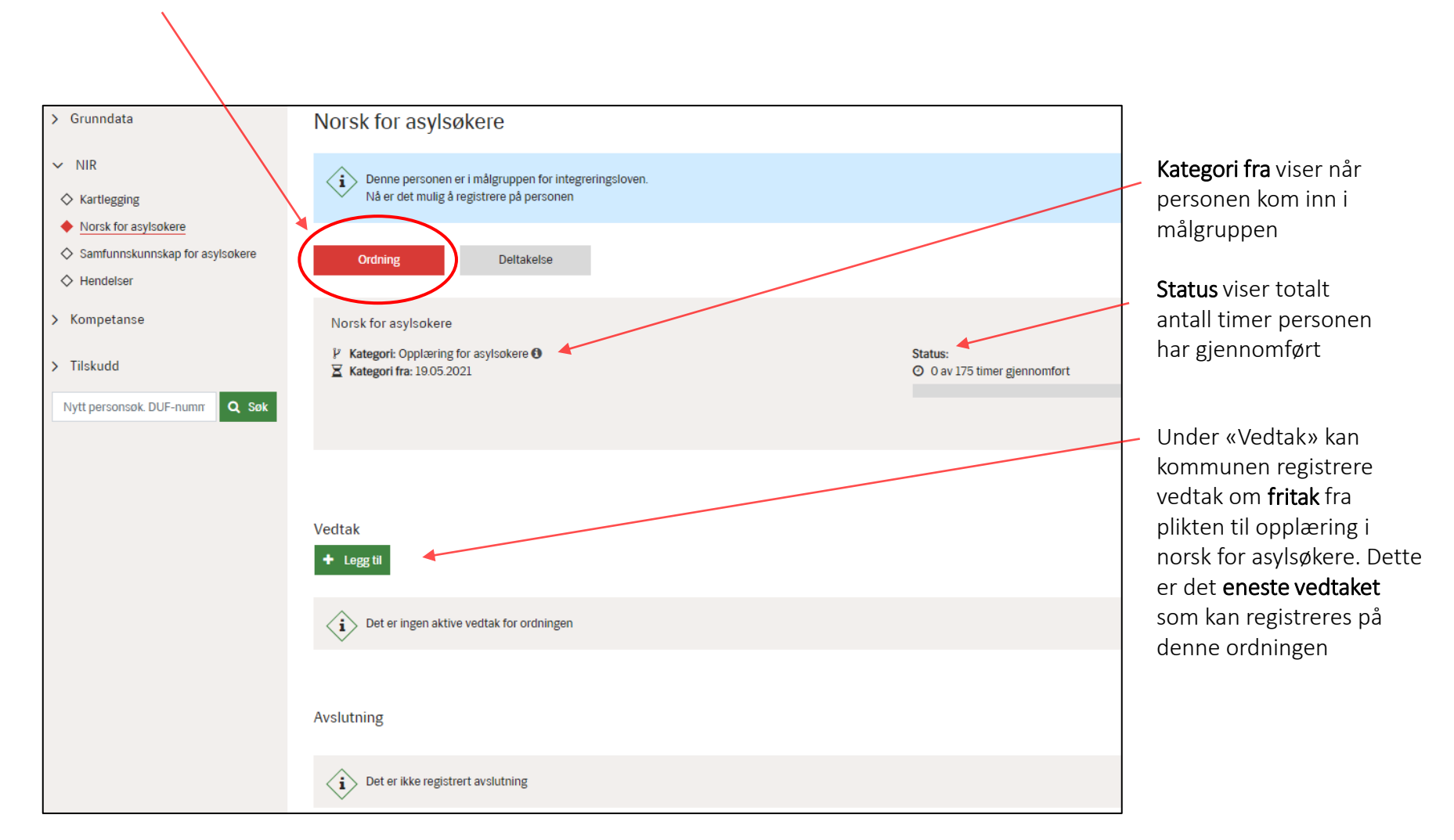

#### Registrere deltakelse - norskopplæring for asylsøkere

På fanen **Deltakelse** må kommunen registrere gjennomførte **timer** på ordningen Norsk for asylsøkere. Kommunen skal **ikke** registrere vedtak om opplæring og fravær. Trykk på knappen **+Legg til f**ór å registrer timer.

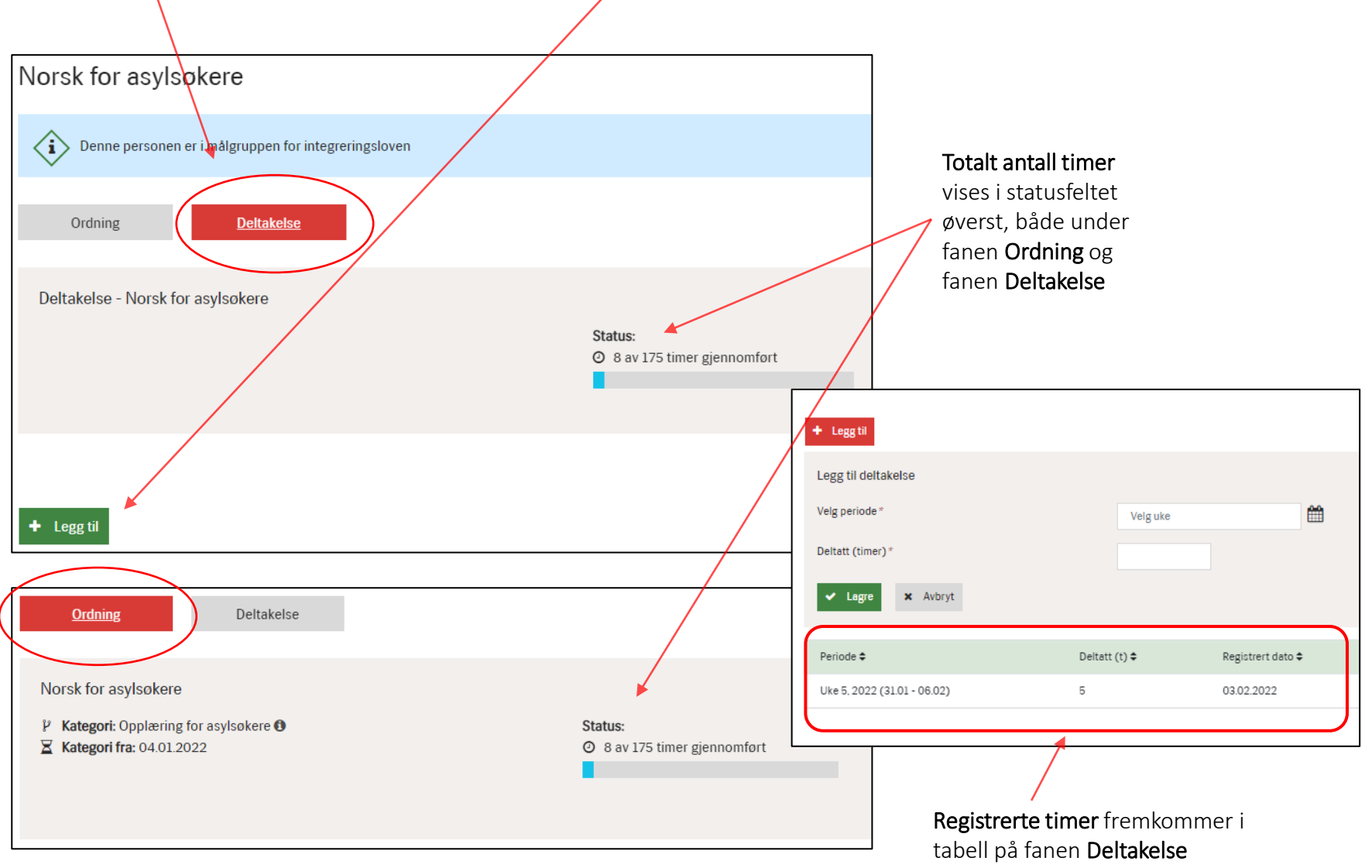

#### Redigere/slette deltakelse - norskopplæring for asylsøkere

Registrert deltakelse vises i tabellen under fanen **Deltakelse**. Det er mulig å **redigere** og **slette** timer ved å klikke på **Vis detaljer**.

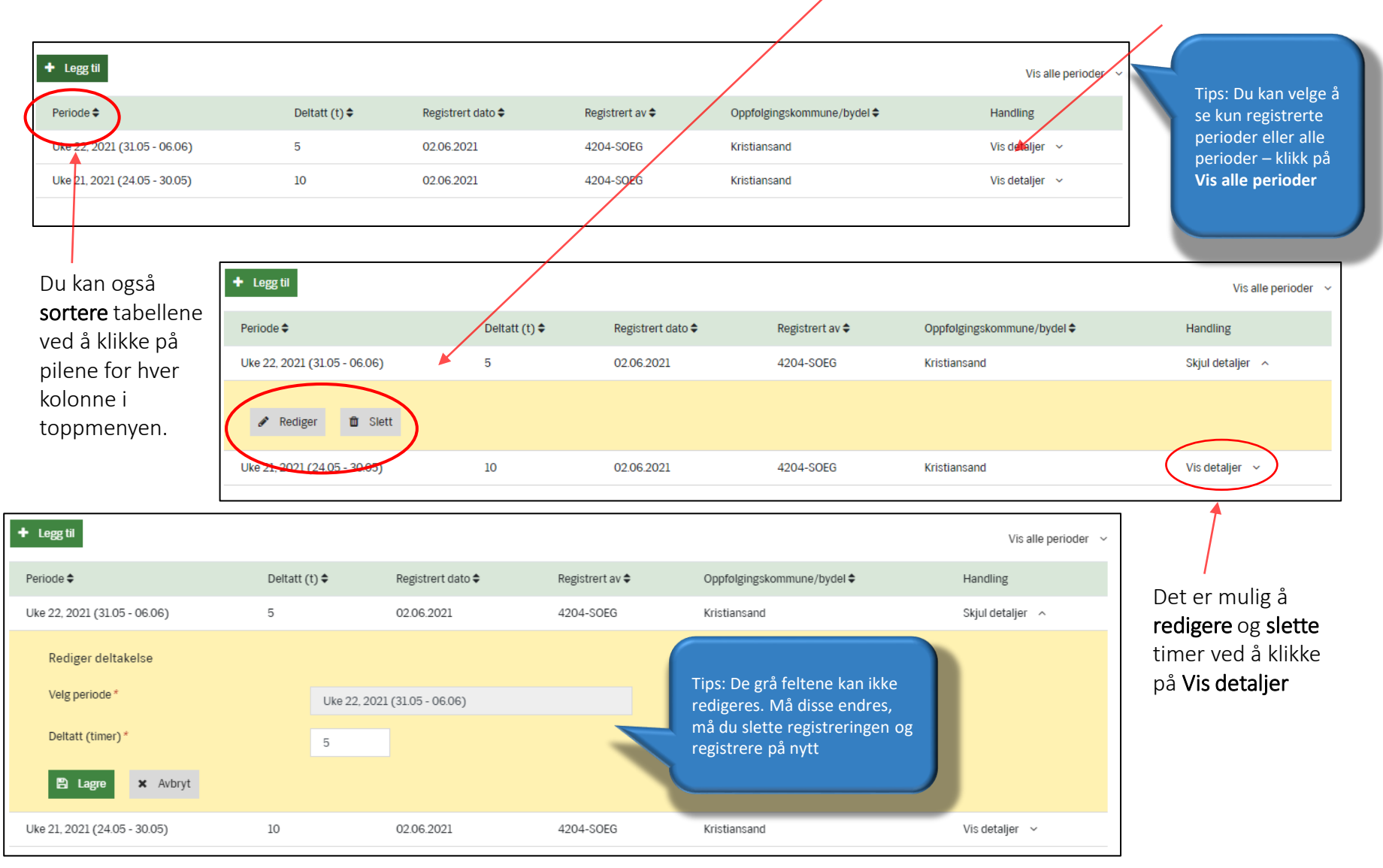

(+)

#### Samfunnskunnskap for asylsøkere

Personer med ordningen **Samfunnskunnskap for asylsøkere** har plikt til å gjennomføre 25 timer modulbasert samfunnskunnskap etter integreringsloven. Under fanen **Ordning** kan kommunen se når personen kom i målgruppen og hvor mange timer som er gjennomført.

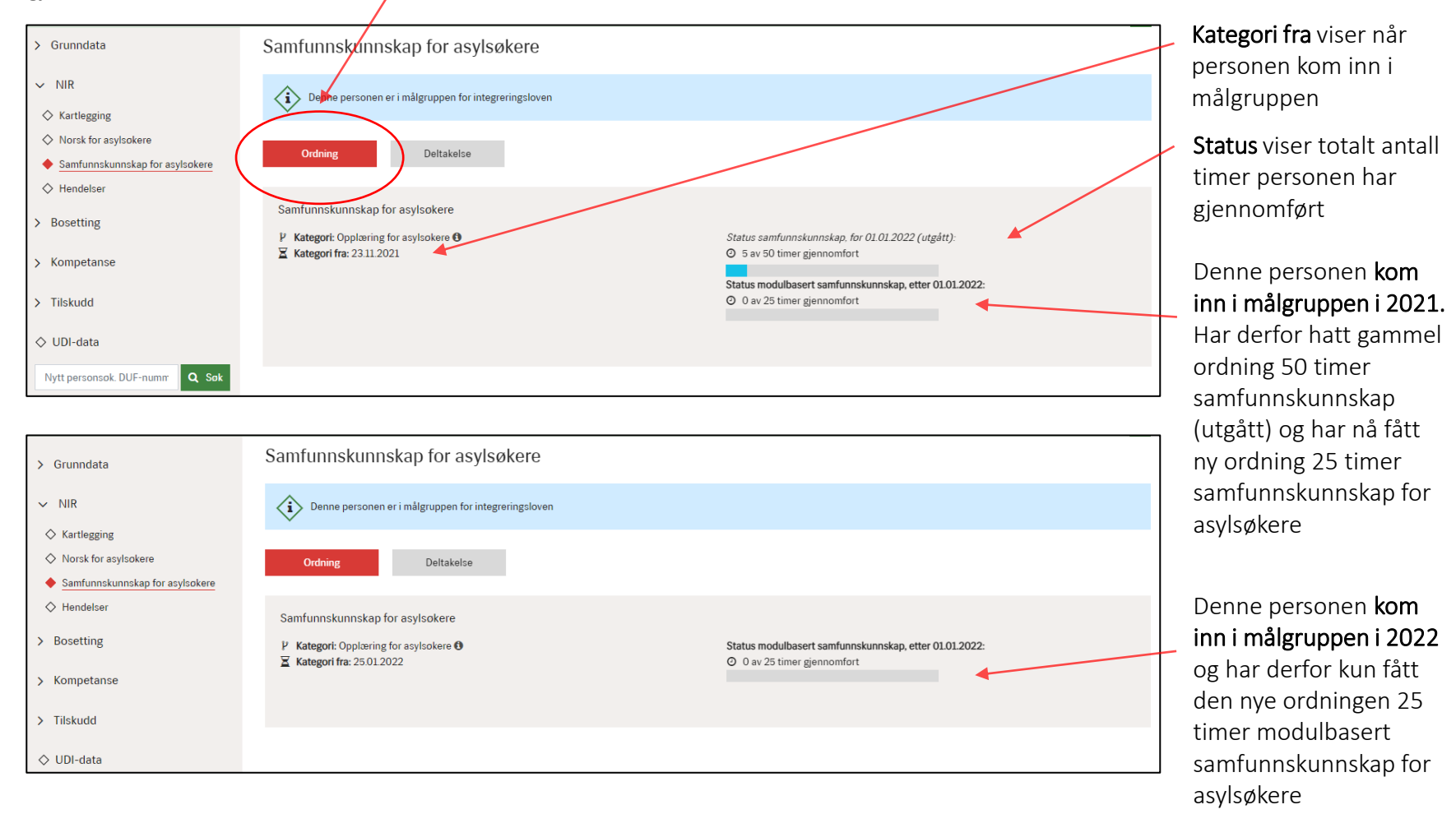

For mer informasjon om overgangsreglene for asylsøkere se neste foil: <u>Overgangsregler for asylsøkere - samfunnskunnskap</u>

#### Overgangsregler for asylsøkere – samfunnskunnskap

**Fra 1. januar 2022** ble det innført endringer i ordningen samfunnskunnskap for personer omfattet av integreringsloven. Endringene er basert på ny læreplan i samfunnskunnskap for voksne og innebærer at opplæringen i samfunnskunnskap for asylsøkere **reduseres fra 50 til 25 timer**. Opplæringen fortsetter etter at personen får oppholdstillatelse. Merk at timer tatt i mottak **teller med** i retten og/eller plikten til 75 timer samfunnskunnskap etter innvilget oppholdstillatelse.

Her er en oversikt over **overgangsreglene** som gjelder for asylsøkere.

| Gruppe                                                     | Status per 31.12.2021                                                                              | Status 1.1.2022                                                                            | Status ved oppholdstillatelse                                                              |
|------------------------------------------------------------|----------------------------------------------------------------------------------------------------|--------------------------------------------------------------------------------------------|--------------------------------------------------------------------------------------------|
| Asylsøker søkt før 1.1.2021<br>(etter introduksjonsloven)  | Har opplæring i norsk kultur<br>norske verdier for asylsøkere                                      | Norsk kultur og norske verdier<br>opphører, opplæring i norsk for<br>asylsøkere fortsetter | Får 75 timer samfunnskunnskap                                                              |
| Asylsøker søkt etter 1.1.2021<br>(etter integreringsloven) | Har samfunnskunnskap for<br>asylsøkere og har gjennomført<br><b>mellom 25 - 50</b> timer på mottak | Ingen ytterligere opplæring i<br>samfunnskunnskap for<br>asylsøkere i mottak               | Får 75 timer samfunnskunnskap                                                              |
| Asylsøker søkt etter 1.1.2021<br>(etter integreringsloven) | Har samfunnskunnskap for<br>asylsøkere og har gjennomført<br><b>mellom 0 – 24</b> timer på mottak  | Må gjennomføre 25 timer<br>modulbasert opplæring i mottak                                  | Får 75 timer samfunnskunnskap<br>minus opptil 25 timer som ev. er<br>gjennomført på mottak |
| Asylsøker etter 1.1.2022                                   | -                                                                                                  | Får 25 timer modulbasert<br>opplæring i mottak                                             | Får 75 timer samfunnskunnskap<br>minus opptil 25 timer som ev. er<br>gjennomført på mottak |

For full oversikt over overgangsreglene se: Forskrift til integreringsloven (integreringsforskriften) - Lovdata

#### Registrere deltakelse - samfunnskunnskap for asylsøkere

På fanen **Deltakelse** må kommunen registrere gjennomførte **timer** på ordningen Samfunnskunnskap for asylsøkere. Kommunen skal **ikke** registrere vedtak om opplæring og fravær. Timene må registreres på **moduler**, basert på ny læreplan i samfunnskunnskap for voksne innvandrere. Timene kan registres på én eller flere moduler, men det er ikke mulig å registrere mer enn 25 timer totalt.

| Samfunnskunnskap for asylsøkere                                                  |                                                                                                    |                                             |                                                                                                    |
|----------------------------------------------------------------------------------|----------------------------------------------------------------------------------------------------|---------------------------------------------|----------------------------------------------------------------------------------------------------|
| Denne personen er i målgruppen for integreringsloven                             |                                                                                                    |                                             |                                                                                                    |
| Ordning Deitakelse                                                               |                                                                                                    |                                             |                                                                                                    |
| Deltakelse - Samfunnskunnskap for asylsokere                                     |                                                                                                    |                                             |                                                                                                    |
| i Timer tatt etter gammel ordning samfunnskunnskap for 112022 teller             |                                                                                                    | Under fanen <b>«Ordning»</b>                |                                                                                                    |
| Status samfunnskunnskap, for 01.01.2022 (utgått):<br>O 5 av 50 timer gjennomfort | Status modulbasert samfunnskunnskap, etter 01.01<br>O 5 av 25 timer gjennomfort<br>Modul 1: 5 av 25 timer gjennomfort<br>Modul 2: 0 av 25 timer gjennomfort<br>Modul 3: 0 av 25 timer gjennomfort | 2022:                                       | vises oppsummert antali<br>timer. På fanen <b>«Deltakelse»</b><br>vises det også på hvilken<br>modul timene er tatt |
| Modulbasert samfupnskunnskap for asylsøkere, etter 01.01.2022                    |                                                                                                    | + Legg til                                  |                                                                                                    |
| + Legg til                                                                       |                                                                                                    | Legg til deltakelse                         |                                                                                                    |
|                                                                                  |                                                                                                    | Velg periode *                              | Uke 6, 2022 (07.02 - 13.02)                                                                                         |
|                                                                                  |                                                                                                    | Deltatt (timer)                             |                                                                                                    |
|                                                                                  | Tip: Det er <b>ikke</b> noe<br>krav om at timer                                                                                                    | Modul 1 - Utdanning, kompetanse og arbeidsl | ív sj                                                                                                    |
|                                                                                  | samfunnskunnskap<br>for asylsøkere må tas                                                                                                    | Modul 2 - Familie helse og hverdagsliv      |                                                                                                    |
|                                                                                  | på én og samme<br>modul                                                                                                    | Modul 3 - Norge for og nå                   |                                                                                                    |
|                                                                                  |                                                                                                    | ✓ Lagre ★ Avbryt                            |                                                                                                    |
|                                                                                  |                                                                                                    |                                             | 2                                                                                                    |

## Registrere deltakelse – etterregistrere timer samfunnskunnskap i 2021

Det er viktig at kommunen **etterregistrerer eventuelle timer gjennomført i 2021** i NIR, ettersom asylsøkere som har gjennomført **25 timer samfunnskunnskap eller mer** etter integreringsloven i 2021 ikke har plikt til å gjennomføre den nye ordningen med 25 timer modulbasert samfunnskunnskap etter 1.1.2022.

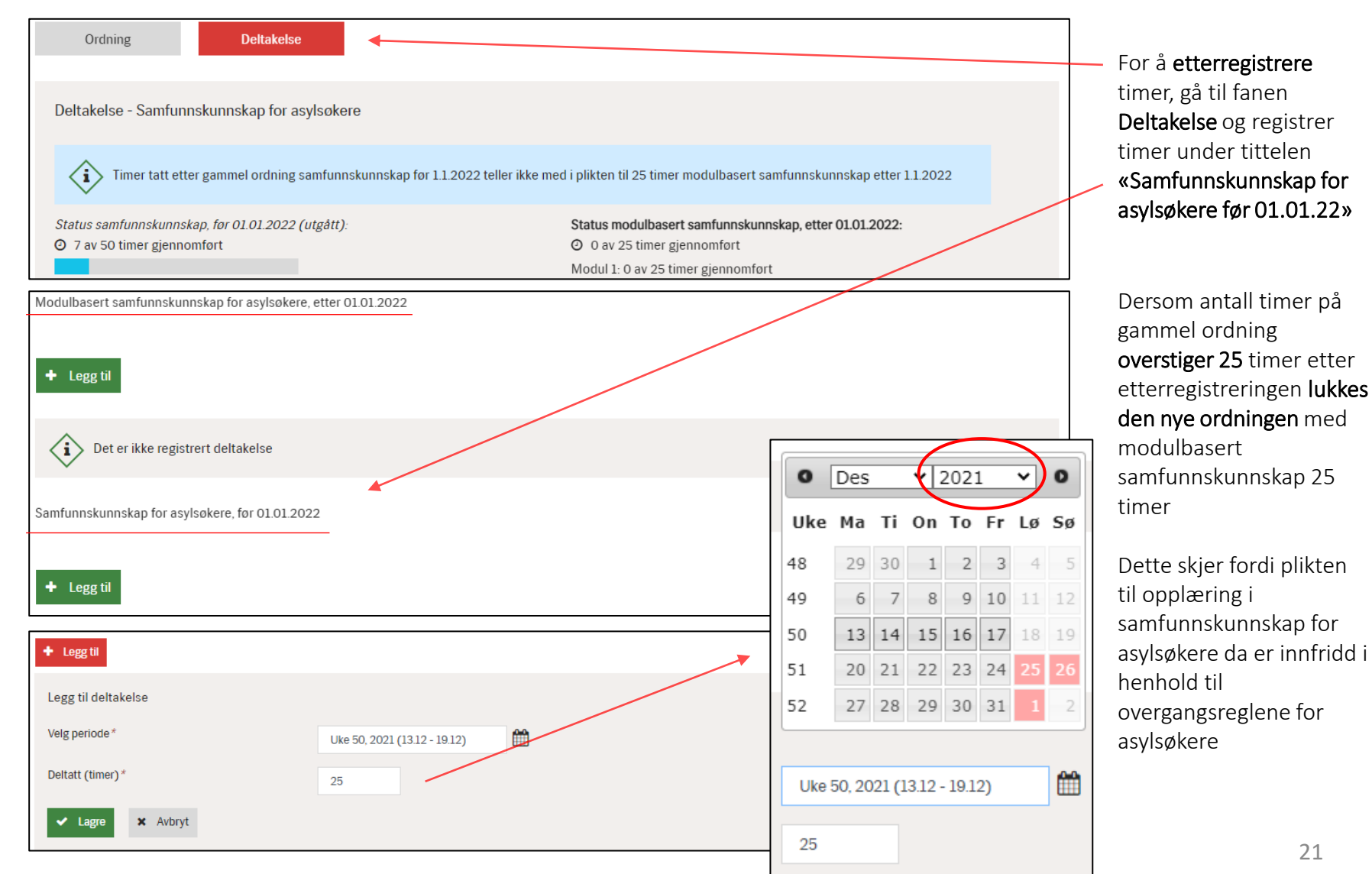

#### Redigere/slette deltakelse i samfunnskunnskap for asylsøkere

Registrert deltakelse vises i tabellen under fanen **Deltakelse**. Det er mulig å **redigere** og **slette** timer ved å klikke på **Vis detaljer**.

(+)

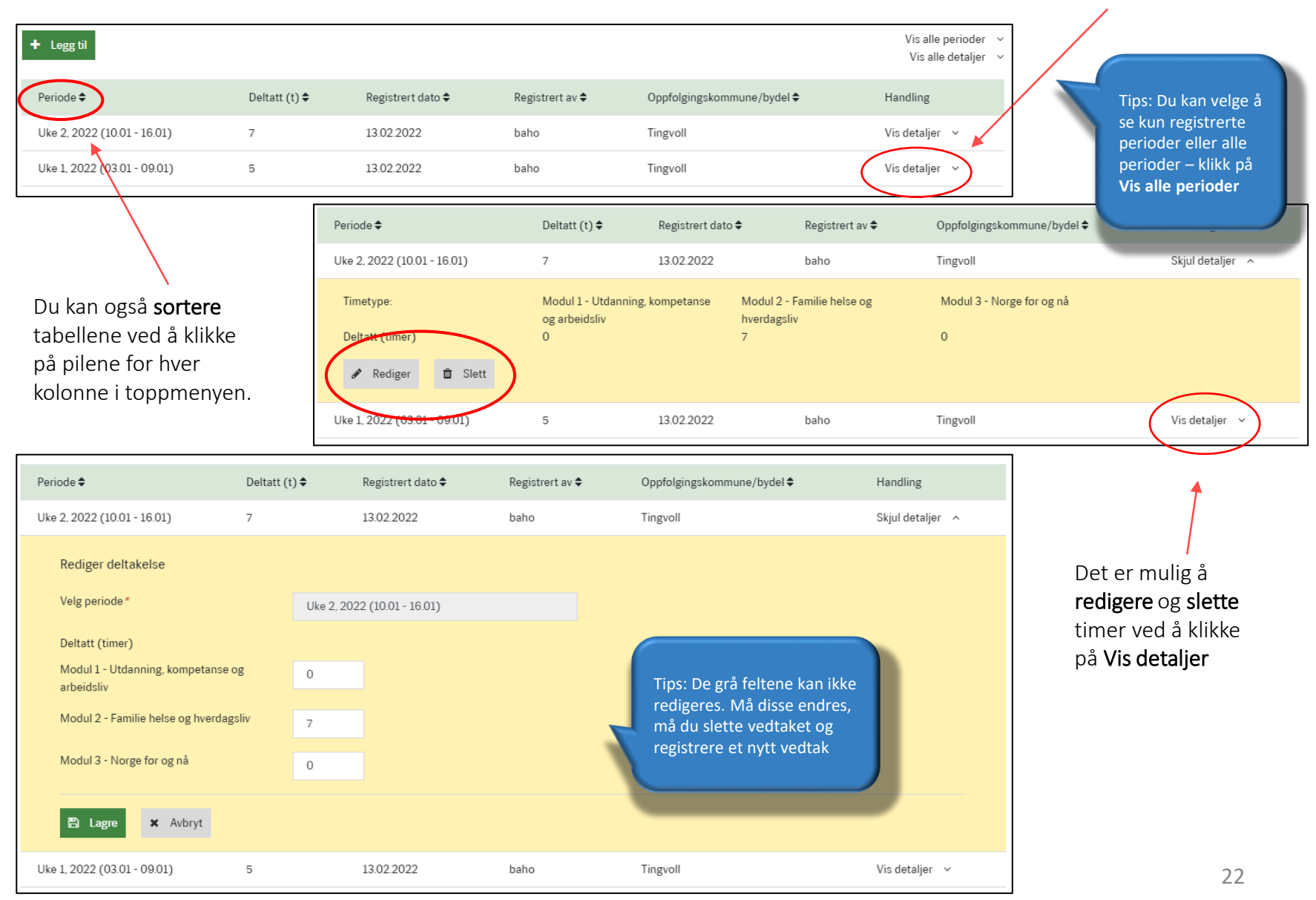

#### Registrere vedtak om fritak – norsk og samfunnskunnskap for asylsøkere

€

For ordningene Norsk for asylsøkere og Samfunnskunnskap for asylsøkere er det kun mulig å registrere vedtak om fritak, ingen øvrige vedtak. Fritak kan registreres under «Vedtak» på fanen Ordning, og må registreres for norsk og samfunnskunnskap separat.

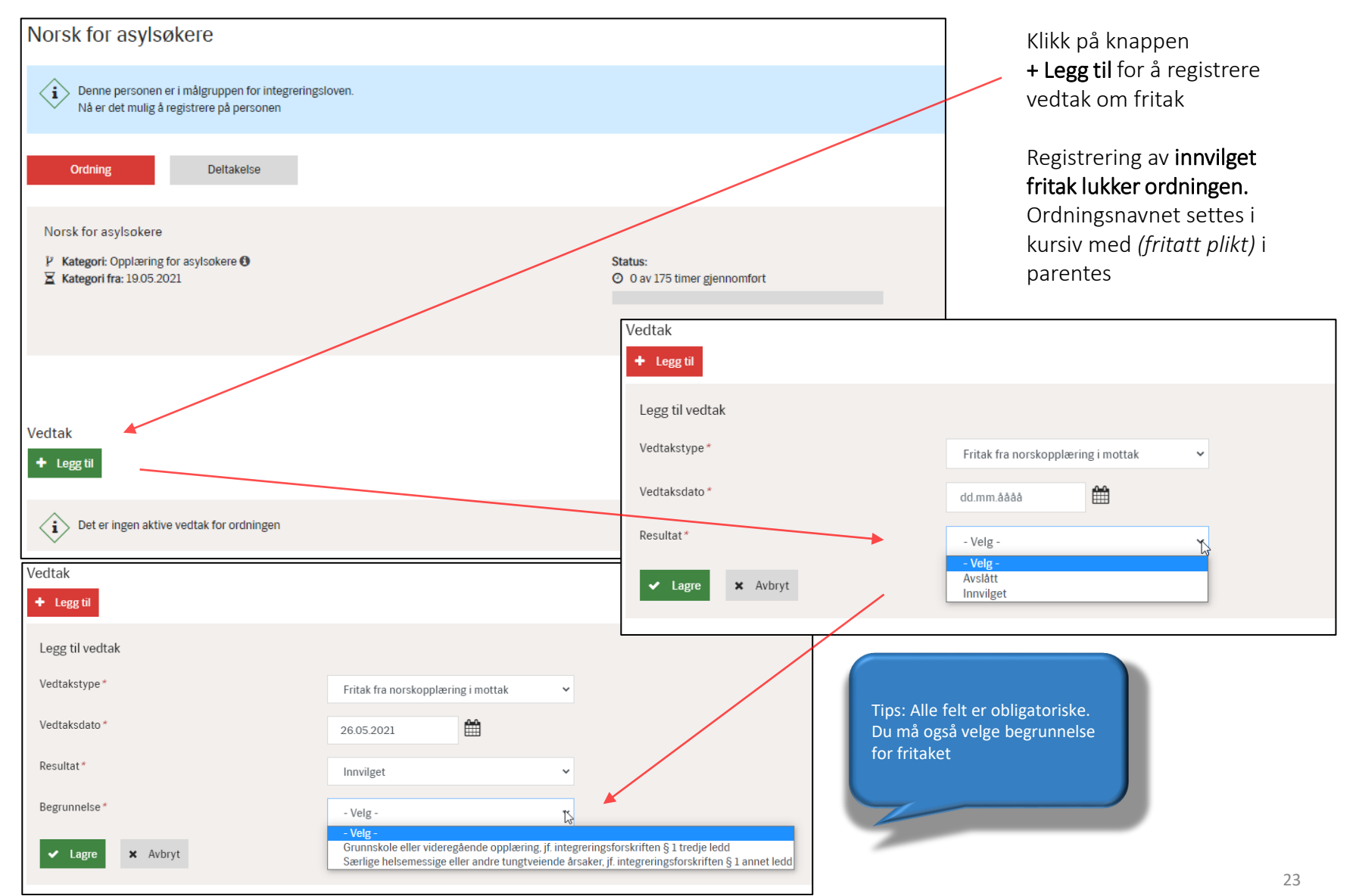

#### Slette vedtak om fritak samt laste ned vedtaksmal

Det er mulig å **slette** vedtak ved å klikke på **Vis detaljer** under **Handling.** Her finner du også knappen som leder deg til **vedtaksmalen** for vedtaket. Hvis du sletter et vedtak om innvilget fritak vil ordningen igjen bli **aktiv**.

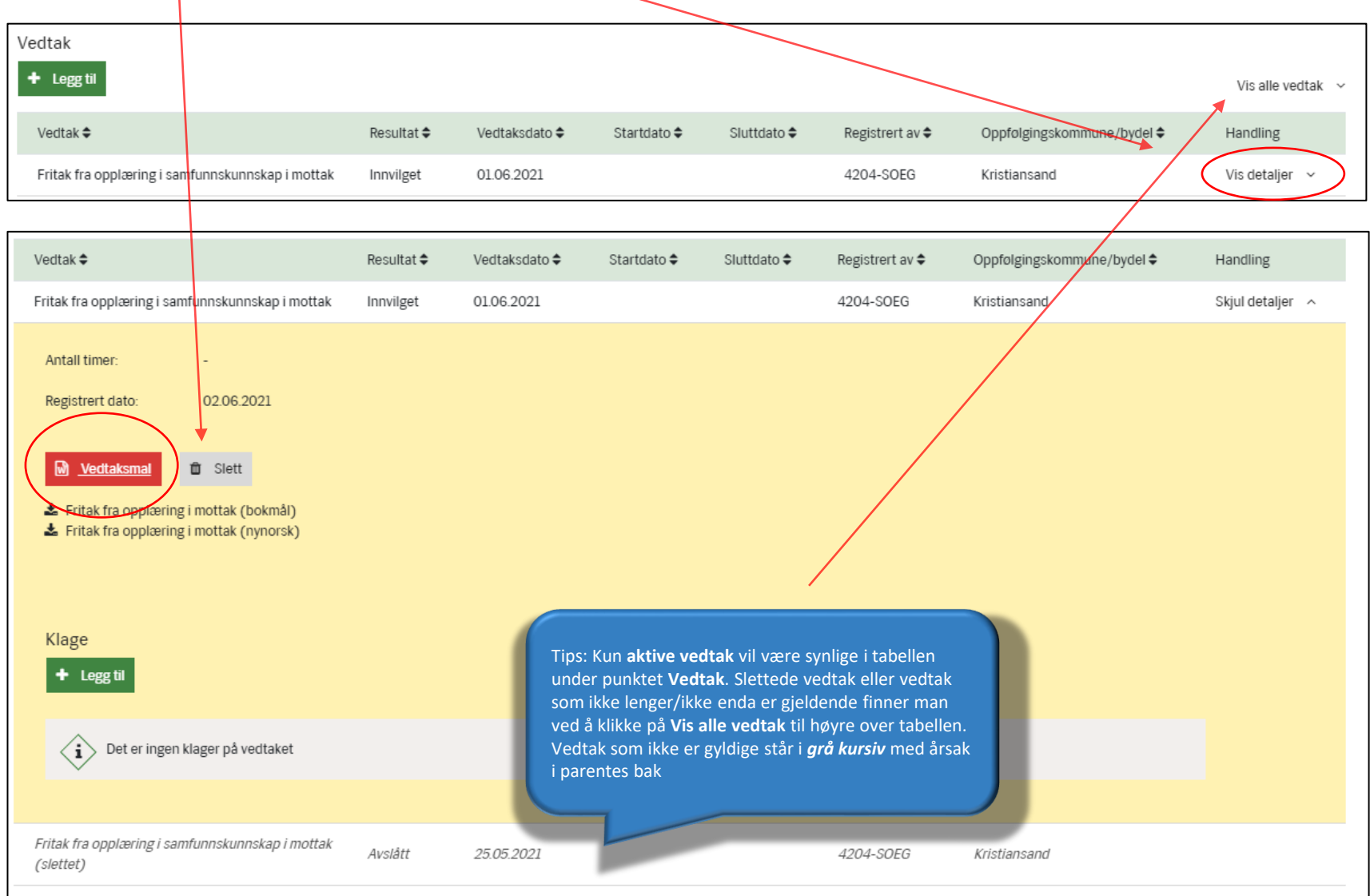

#### Registrere klage på vedtak

Dersom deltaker klager på vedtaket skal dette registreres under det aktuelle vedtaket som det klages på. For å registrere klage på vedtak må man først trykke på **Vis detaljer** under **Handling.** Feltet ekspanderer og man må velge **+ Legg til** under punktet **Klage**. For ordningene norsk for asylsøkere og samfunnskunnskap for asylsøkere finnes det bare ett vedtak å klage på. Vedtaket vil derfor være automatisk utfylt i registreringsboksen.

| Vedtak                                                |                           |                           |                                            |                        | Klage                       |                                                                      |
|-------------------------------------------------------|---------------------------|---------------------------|--------------------------------------------|------------------------|-----------------------------|----------------------------------------------------------------------|
| + Legg til                                            |                           |                           |                                            | Vis nyeste vedtak 🗠    | + Legg                      |                                                                      |
| Resultat<br>Vedtak ♦ ♦                                | Vedtaksdato Startdato Slu | ttdato Registrert av<br>¢ | Oppfolgingskommune/bydel<br>\$             | Handling               | Registrer klage på vedtak   |                                                                      |
| Fritak fra norskopplæring i mottak Innvilget          | 26.05.2021                | baho                      | Bardu                                      | Skjul detaljer \land   | Vedtakstype*                | Fritak fra norskopplæring i mottak                                   |
| Antall timer: -<br>Registrert dato: 26.05.2021        |                           |                           |                                            |                        | Vedtaksdato *               | 26.05.2021                                                           |
| 😡 Vedtaksmal 📋 Slett                                  |                           | (Time                     | Du må først rogis                          | troro at               | Klage registrert dato *     | dd.mm.åååå                                                           |
|                                                       |                           | det e                     | er kommet inn en                           | klage                  | Klage avgjort dato          | dd.mm.åååå                                                           |
| Klage<br>+ Legg til                                   |                           | på vo<br>klage            | edtaket, dvs. dato<br>en ble registrert. L | for når<br>Jtfallet    | Utfall av klage             | - Velg - 🗸 🗸                                                         |
| Det eringen klager på vedtaket                        |                           | på e<br>nest              | t senere tidspunkt<br>e side               | ;, se                  | ✓ Lagre ★ Avbryt            |                                                                      |
|                                                       |                           |                           |                                            |                        |                             |                                                                      |
| + Legg til                                            |                           |                           |                                            |                        | Vis alle vedta              | Tips: Du kan se at det er<br>registrert en klage på vedtaket         |
| Vedtakt                                               | Resultat \$ Vedtaksdato   | 🗢 Startdato 🗢             | Sluttdato 🗢 🛛 Regis                        | strert av 🗢 🛛 Oppfølgi | ngskommune/bydel 🗢 Handling | ved at det står (klage registrert) i                                 |
| Fritak fra norskopplæring i mottak (klage registrert) | Innvilget 24.05.2021      |                           | 4204                                       | I-SOEG Kristians       | and Vis detaljer ~          | parentes etter vedtaket                                              |
|                                                       |                           |                           |                                            |                        |                             |                                                                      |
| Avslutning                                            |                           |                           |                                            |                        | Vis all avslutningshistorik | Tips: Hvis det er innvilget et vedtak om <b>Fritak</b> vil ordningen |
| Avslutning 🗢                                          | Avslutningsårsak 🗢        | Antall timer per uke 🗢    | Avslutningsdato 🖨                          | Registrert av 🗢        | Oppfølgingskommune/bydel 🗢  | avsluttes automatisk av systemet                                     |
| Ordinær avslutning                                    | Fritatt fra plikt         |                           | 03.06.2021                                 | Regelmotor             | Kristiansand                |                                                                      |

#### Registrere utfall på klage

Når kommunen har behandlet klagen må også **utfallet av klagen** og datoen for avgjørelsen registreres. Klikk på **Vis detaljer** under **Handling.** Feltet ekspanderer og viser **tabell for Klage** nederst i bildet. Her må du må velge **Vis detaljer** under **Klage**. Legg inn **dato** og **utfall** av klagen og trykk **Lagre**.

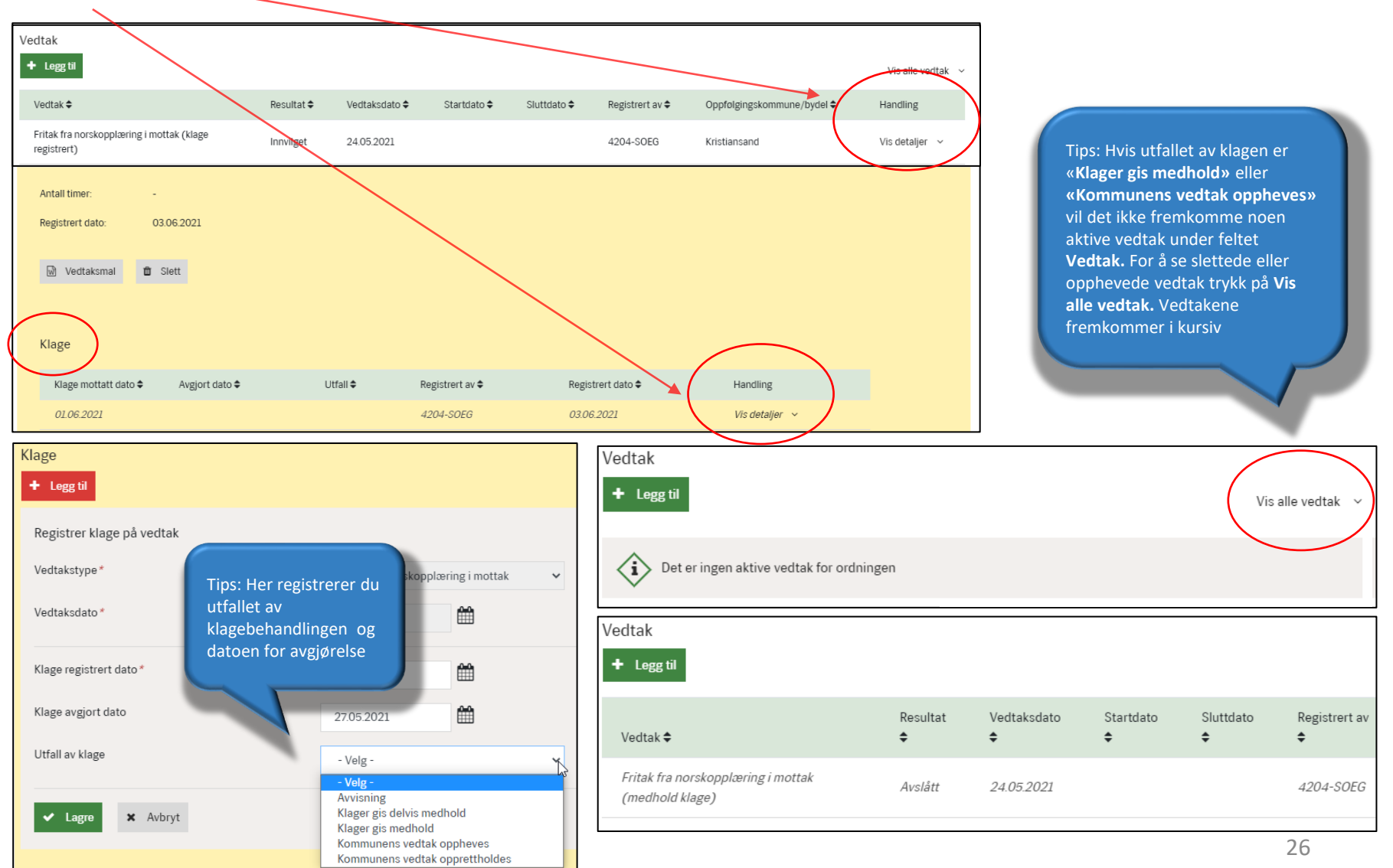

#### Avslutning av ordning

NIR beregner avslutning for ordningene norsk for asylsøkere og samfunnskunnskap for asylsøkere automatisk. Det er ikke mulig å registrere, redigere eller slette avslutning på ordningen. Hendelser som avslutter ordningen er blant annet innvilget/avslått oppholdstillatelse, gjennomført pliktig antall timer eller vedtak om fritak.

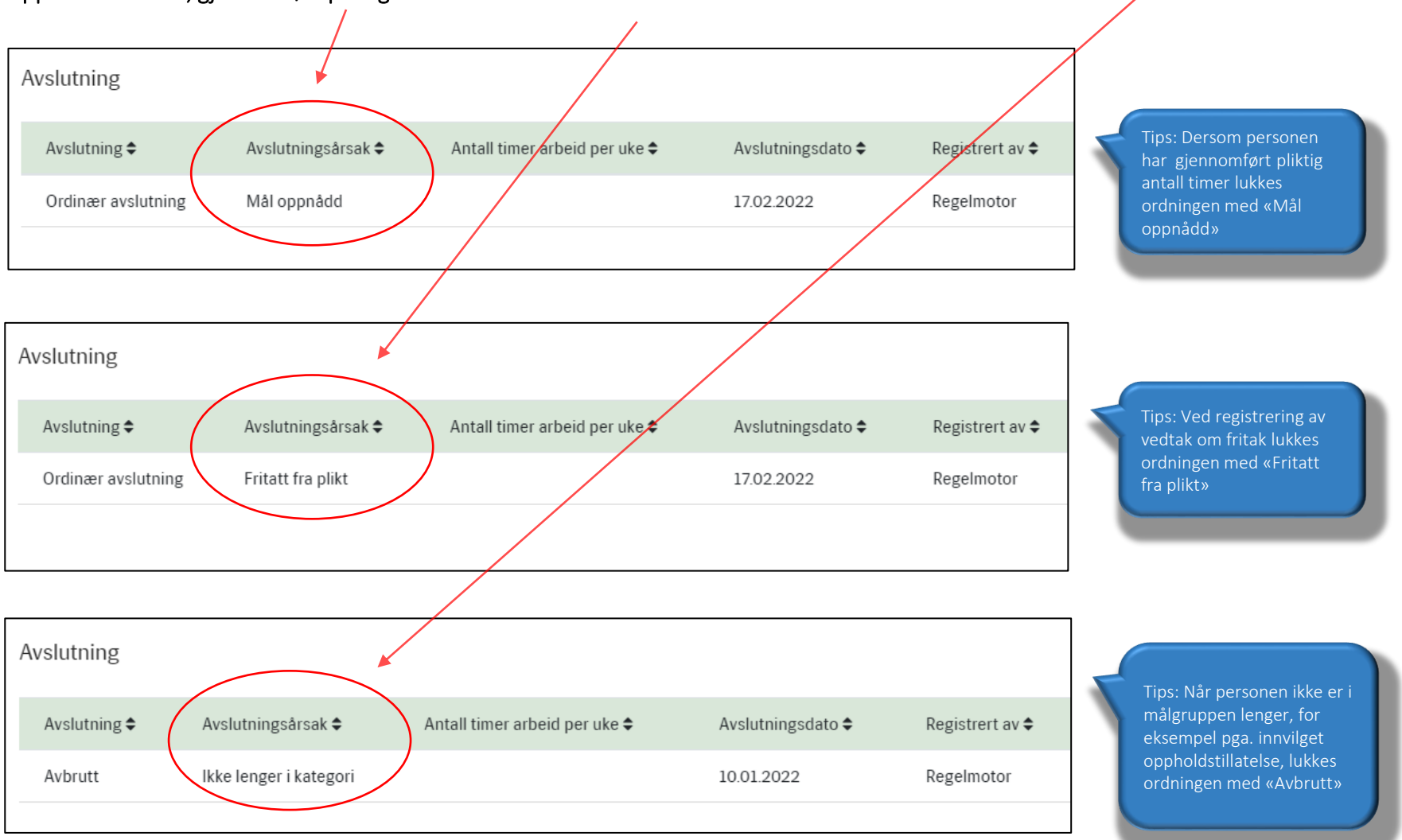